# New Provider Orientation

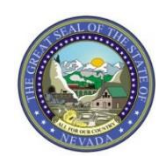

Nevada Medicaid Provider Training

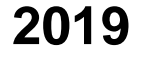

#### Objectives

# Objectives

- Introduction to Nevada Medicaid
- Navigating the Nevada Medicaid Website
- Getting Started on the Electronic Verification System (EVS)
- Electronic Billing Resources
- Navigating EVS
- Contact Us

#### Introduction to Nevada Medicaid

# Objectives

- Department of Health and Human Services
- Division of Health Care Financing and Policy
- Division of Welfare and Supportive Services
- Nevada Medicaid and Nevada Check Up
- Gainwell Technologies Nevada Medicaid Fiscal Agent
- Nevada Medicaid Managed Care Organizations

#### **Department of Health and Human Services**

#### Department of Health and Human Services dhhs.nv.gov

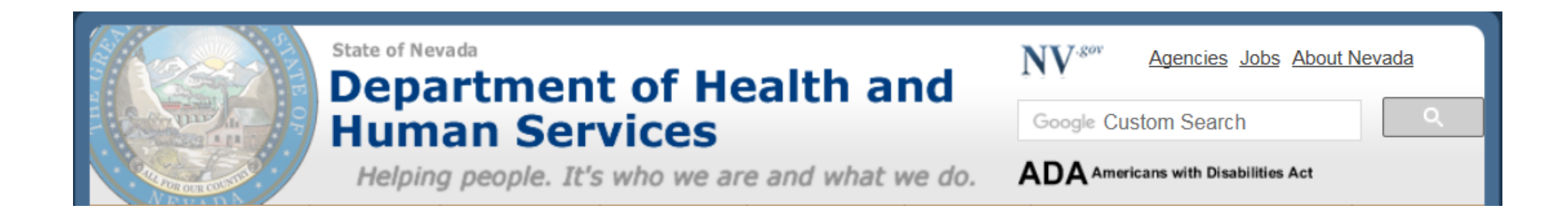

#### **Mission Statement**

The Nevada Department of Health and Human Services (DHHS) promotes the health and well-being of Nevadans through the delivery or facilitation of essential services to ensure families are strengthened, public health is protected, and individuals achieve their highest level of self-sufficiency.

Helping People - It's Who We Are and What We Do

# Department of Health and Human Services, continued

Promotes health care coverage for all Nevada residents

Is the largest Department in the State Government and manages nearly 1/3 of the State's Budget

#### Contains 5 separate divisions

- Aging and Disability (ADSD)
- Child and Family Services (DCFS)
- Health Care Financing and Policy (DHCFP)
- Public and Behavioral Health (DPBH)
- Welfare and Supportive Services (DWWS)

# Division of Health Care Financing and Policy (DHCFP)

#### Division of Health Care Financing and Policy dhcfp.nv.gov

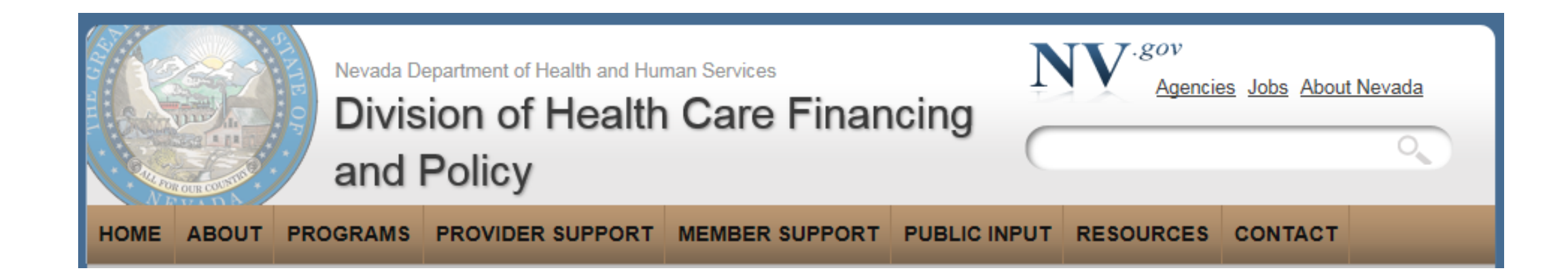

#### **DHCFP** Mission

The mission of the Nevada Division of Health Care Financing and Policy (Nevada Medicaid and Nevada Check Up) is to: purchase and provide quality health care services to low-income Nevadans in the most efficient manner; promote equal access to health care at an affordable cost to the taxpayers of Nevada; restrain the growth of health care costs; and review Medicaid and other State health care programs to maximize potential federal revenue.

#### **Division of Welfare and Supportive Services**

#### **Division of Welfare and Supportive Services** dwss.nv.gov

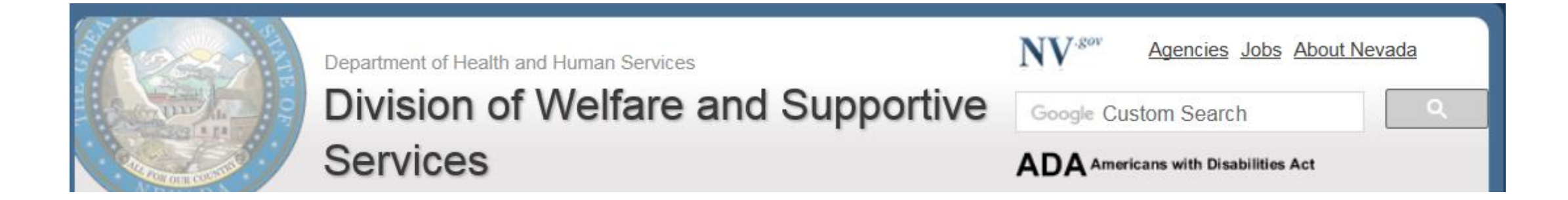

#### **MISSION STATEMENT**

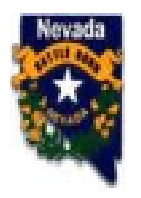

The mission of the Division of Welfare and Supportive Services is to provide quality, timely and temporary services enabling Nevada families, the disabled and elderly to achieve their highest levels of self-sufficiency.

#### **Nevada Medicaid and Nevada Check Up**

### Nevada Medicaid Program

#### Medicaid

Medicaid provides health care coverage for many people including low income families with children whose family income is at or below 133% percent of poverty, Supplemental Security Income (SSI) recipients, certain Medicare beneficiaries, and recipients of adoption assistance, foster care and some children aging out of foster care. The DHCFP also operates five Home or Community-Based Services waivers offered to certain persons throughout the state.

# Nevada Check Up Program

#### Nevada Check Up

Nevada Check Up provides health care benefits to uninsured children from low-income families who are not eligible for Medicaid but whose family income is at or below 200% of the Federal Poverty Level. Information regarding the Nevada Check Up program is available through the link below or by calling toll free at 1-877-543-7669.

#### **Gainwell Technologies**

# **Gainwell Technologies**

#### Fiscal Agent for Nevada Medicaid, and also referred to as Nevada Medicaid:

- Follows Nevada Medicaid policy
- Performs provider enrollment and revalidation
- Performs Fee-for-Service responsibilities:
  - Claim adjudication
  - Claim appeals
  - Customer service center
  - > Authorizations
  - Pre Admission Screening and Resident Review (PASRR)
  - Provider training
  - Provider Web Portal

#### Nevada Medicaid Website

#### www.medicaid.nv.gov

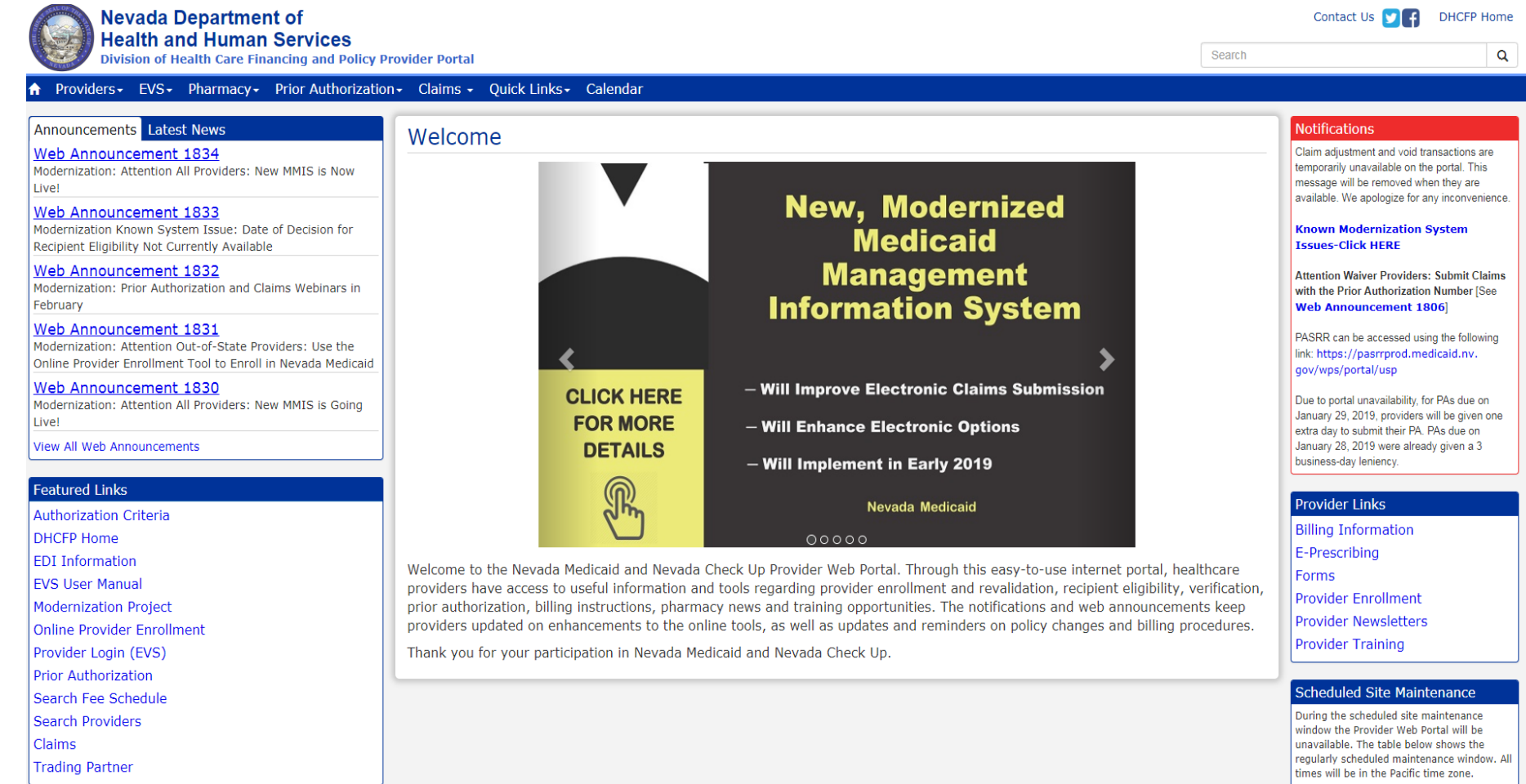

#### Nevada Medicaid Managed Care Organizations (MCOs)

### **Nevada Medicaid Managed Care Organizations**

The DHCFP oversees the administration of all Nevada Medicaid Managed Care Organizations:

- Anthem Blue Cross and Blue Shield Healthcare Solutions (Anthem)
- Health Plan of Nevada
- SilverSummit Healthplan

Dental Benefits Administrator:

• LIBERTY Dental Plan of Nevada (LIBERTY)

#### Anthem Blue Cross and Blue Shield Healthcare Solutions

https://mediproviders.anthem.com/nv

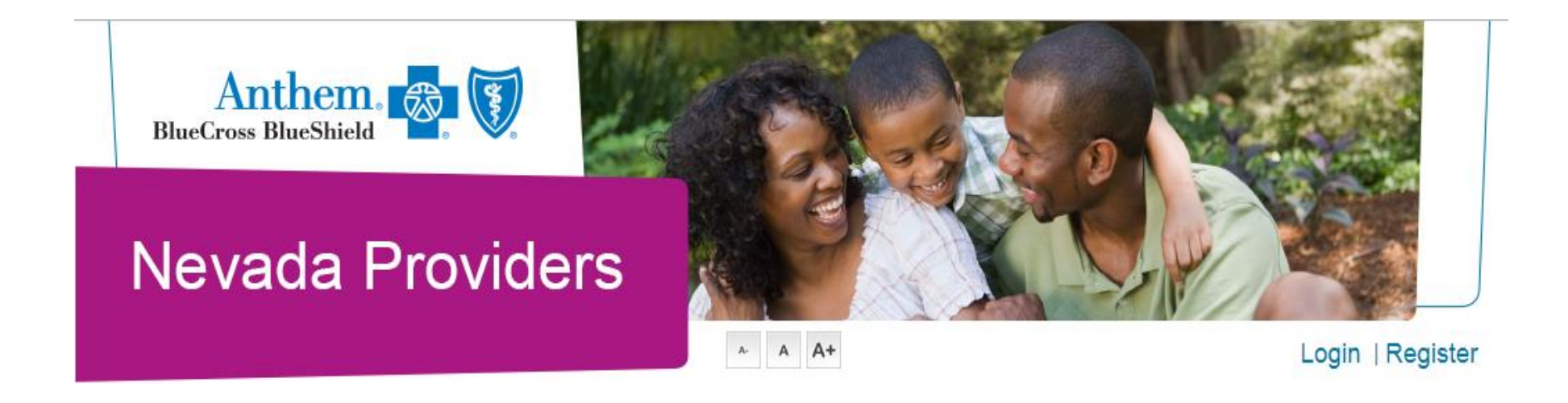

## Health Plan of Nevada

https://myhpnmedicaid.com/Provider

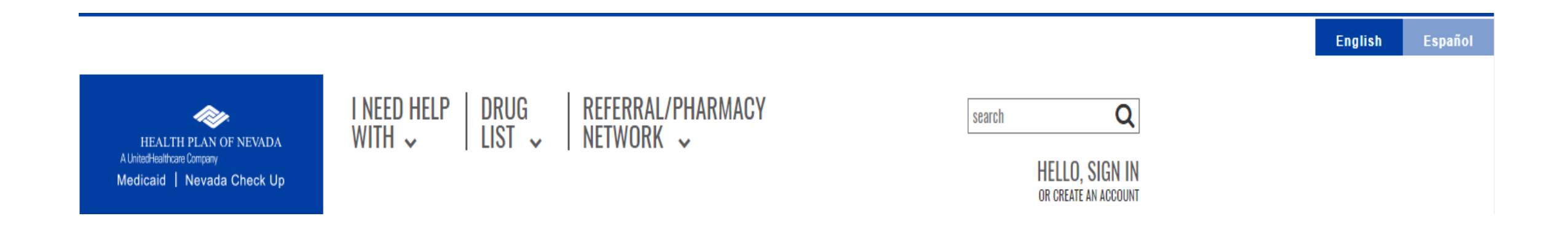

# SilverSummit Healthplan

https://www.silversummithealthplan.com/providers.html

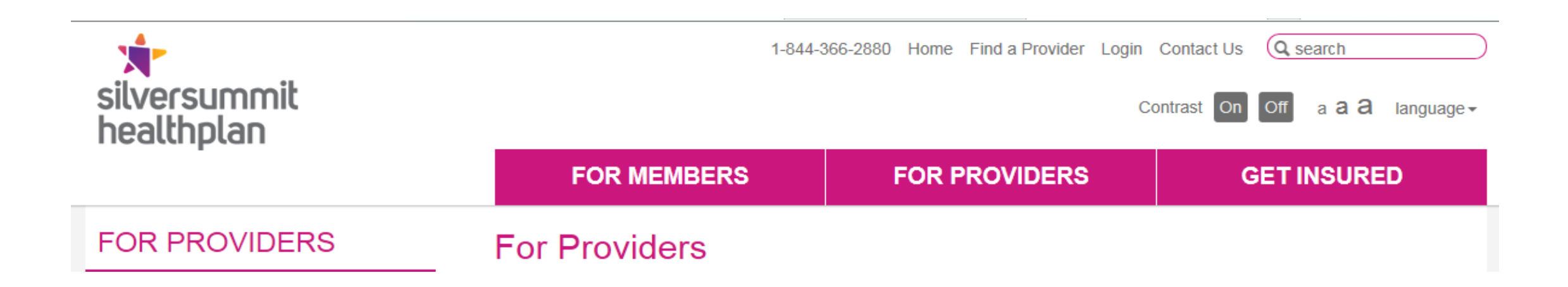

## LIBERTY Dental Plan of Nevada (LIBERTY)

https://www.libertydentalplan.com/NVMEDICAID

| LIBERT | Y DENTAL PL | AN |            |       |
|--------|-------------|----|------------|-------|
| HOME   | MEMBERS +   |    | CONTACT US | LOGIN |

Navigating the Website – www.medicaid.nv.gov

## **Navigating the Website**

- Web Announcements
- DHCFP Website
- Featured Links
- Provider Enrollment
- Billing
- Provider Training
- Contact Information
- Electronic Verification System (EVS)
- Electronic Claims/EDI
- Forms
- National Drug Code (NDC)

# Getting Started on the Electronic Verification System (EVS)

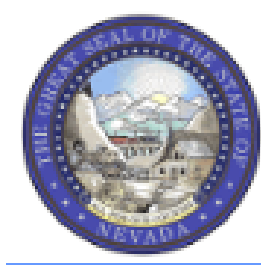

#### Nevada Department of Health and Human Services

**Division of Health Care Financing and Policy Provider Portal** 

| ♠ Providers •                    | EVS- Pharmacy-       | Prior Authorization - | Claims 🗸 | Quick Links - | Calendar |
|----------------------------------|----------------------|-----------------------|----------|---------------|----------|
| Announcement                     | User Manual          |                       | Wolcom   | 20            |          |
| Web Annound<br>Modernization: In | Provider Login (EVS) | ities.                | Welcon   |               |          |

## **Navigating EVS**

#### EVS User Manual for MMIS Modernization

The following EVS User Manual Chapters have been updated for the MMIS Modernization. The instructions are effective with claims submitted beginning February 1, 2019.

| Title                                              |
|----------------------------------------------------|
| Chapter 1: Getting Started                         |
| Chapter 2: Eligibility Benefit Verification        |
| Chapter 3: Claims                                  |
| Chapter 4: Prior Authorization                     |
| Chapter 5: Searching Payment History and RA Access |
| Chapter 6: Search Fee Schedule                     |
| Chapter 7: Search Provider                         |
| Chapter 8: File Exchange                           |
| Chapter 9: Treatment History                       |

#### Registering for the EVS Secure Provider Web Portal (PWP)

## **Registering for the PWP**

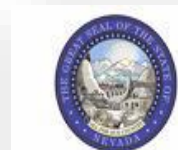

Nevada Department of Health and Human Services Division of Health Care Financing and Policy Provider Portal

?

#### Home

#### Home

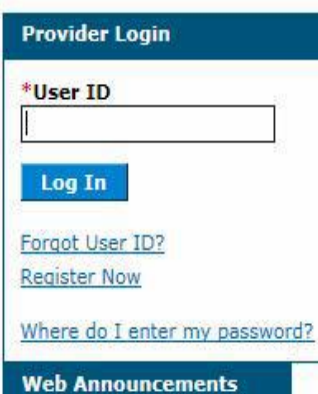

Web Announcement 1123 Online Provider Enrollment Summary Page Updated

Web Announcement 1122 Providers Invited to Complete Health Information Exchange Small Business Impact Questionnaire by

#### What can you do in the Provider Portal

Through this secure and easy to use internet portal, healthcare providers can inquire on the status of their claims and payments, inquire on a patient's eligibility, process prior authorization requests and access Remittance Advices. In addition, healthcare providers can use this site for further access to contact information for services provided under the Nevada Medicaid program.

Contact Us

Login

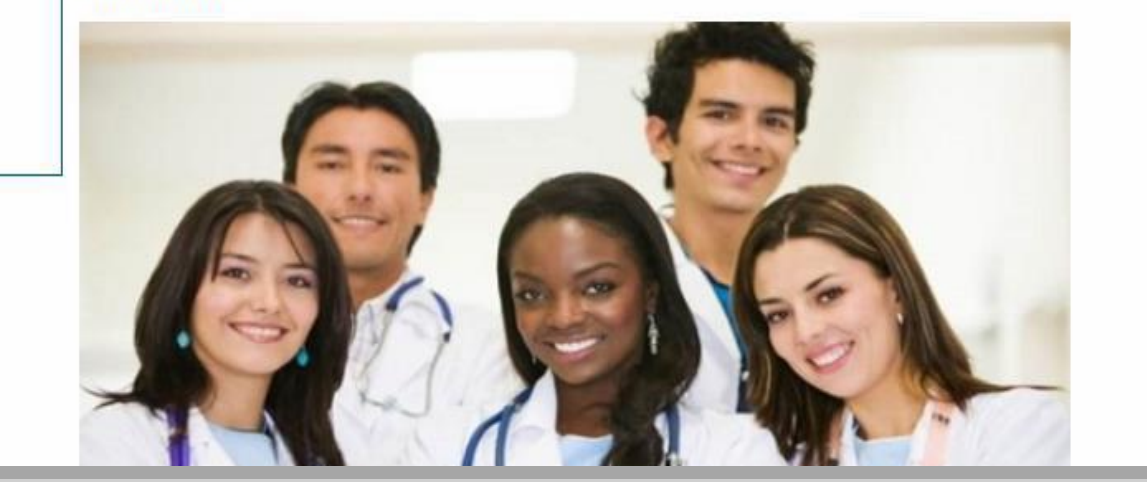

| Nevada D<br>Health ar<br>Division of Healt                                                                                                    | epartment of Contact Us   Login<br>d Human Services<br>h Care Financing and Policy Provider Portal                                                                                                    |
|----------------------------------------------------------------------------------------------------|----------------------------------------------------------------------------------------------------|
| Home                                                                                                    |                                                                                                    |
| Home Provider Login *User ID Log In                                                                                                    | What can you do in the Provider Portal Through this secure and easy to use internet portal, healthcare providers can inquire on the status of their claims and payments, inquire on a patient's eligibility, process prior authorization requests and access Remittance Advices. In addition, healthcare providers can use this site for further access to contact information for services provided under the Nevada Medicaid program. |
| Forgot User ID?<br>Register Now<br>Where do I enter my password?<br>Web Announcements<br>Web Announcement 1123<br>Online Provider Enrollment<br>Summary Page Updated |                                                                                                    |
| Web Announcement 1122<br>Providers Invited to<br>Complete Health Information<br>Exchange Small Business<br>Impact Questionnaire by<br>April 22, 2016                 |                                                                                                    |
| Web Announcement 1121<br>Attention Provider Type 12:<br>Claims for CPT Codes with<br>Age Restrictions Will Be                                                        | Website Requirements                                                                                                    |

To register for a PWP account, the user must first be enrolled as a provider of services in the Nevada State Medicaid program and possess an active, enrolled National Provider Identifier (NPI).

To begin the registration process, the user will:

1. Click the **Register Now** link

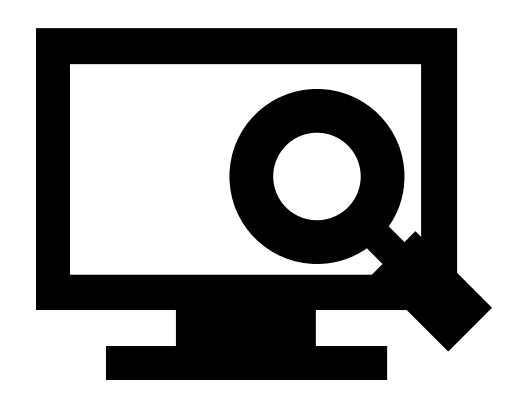

| Nevada Department of                                                                                                    | <u>Contact Us</u>   <u>Login</u>                                                                                                    |
|----------------------------------------------------------------------------------------------------|----------------------------------------------------------------------------------------------------|
| Health and Human Services                                                                                                    |                                                                                                    |
| Home                                                                                                    |                                                                                                    |
|                                                                                                    |                                                                                                    |
| Home > Registration Selector                                                                                                    |                                                                                                    |
|                                                                                                    |                                                                                                    |
| Registration                                                                                                    |                                                                                                    |
| Select one of the following options that best describes your role.                                                                                                    |                                                                                                    |
| Provider<br>An individual, state or local agency, corporate, or business entity that is enrolled<br>in the Healthcare program as a provider of services.                                   | An individual Designated by the Provider for the sole purpose of performing clerical functions and is responsible for ensuring patient privacy information accessed via this website is to be used only for legitimate business reasons.<br>Note that although there can only be one provider administrator (who registered as a provider), the administrator can register many delegates to utilize the website from different physical locations. These delegates must be identified and registered by the provider administrator. |
| Trading Partner<br>An entity with whom an organization exchanges data electronically. The<br>trading partner may send or receive information electronically.                               | Managed Care Org<br>An entity, authorized by the state, to operate a prepaid healthcare delivery<br>plan (as a health maintenance organization - HMO). This entity arranges,<br>administers, and pays for the delivery of healthcare services to members, as<br>designated by the state.                                                                                                    |
| Current Procedural Terminology (CPT) and Current Dental Terminology (CDT) codes,<br>American Dental Association (ADA), respectively, all rights reserved. AMA and ADA as<br>posted herein. | descriptions and data are copyrighted by the American Medical Association (AMA) and the<br>ssume no liability for data contained or not contained on this website and on documents                                                                                                    |
| CPT is a registered trademark ® of the AMA. CDT is a regis                                                                                                    | stered trademark $\ensuremath{\mathfrak{B}}$ of the ADA. Applicable FARS/DFARS apply.                                                                                                    |
| R5.0 - © 2018 DXC Technolo                                                                                                    | ogy Company. All rights reserved.                                                                                                    |
| The Nevada Division of Health Care Financing adheres to all applicable privacy pol                                                                                                    | icies and standards, including HIPAA rules and regulations, regarding protected health                                                                                                    |

information. Click here to see the State of Nevada Online Privacy Policy

From the "Registration Selector" page, the user will:

2. Click on the appropriate **Role** you wish to register

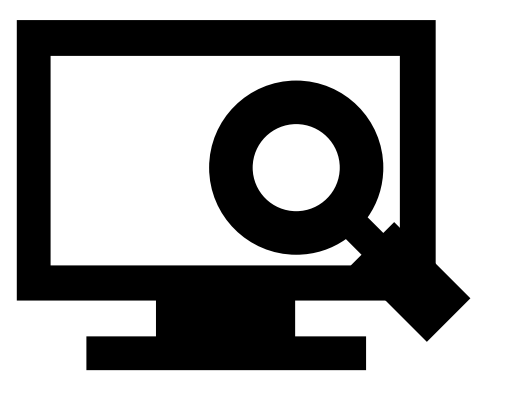

|                                                                                                    | Nevada Departr<br>Health and Hum<br>Division of Health Care Finan                                                                                                    | nent of<br>1an Services<br>ncing and Policy Provider Portal                                                                                                    |                               |                                                                                                    | <u>Contact Us</u>   <u>Loqin</u>                  |
|----------------------------------------------------------------------------------------------------|----------------------------------------------------------------------------------------------------|----------------------------------------------------------------------------------------------------|-------------------------------|----------------------------------------------------------------------------------------------------|---------------------------------------------------|
| Home                                                                                                    |                                                                                                    |                                                                                                    |                               |                                                                                                    |                                                   |
| <u>Home</u> > <u>Registra</u>                                                                           | tion Selector > Registration                                                                                                    |                                                                                                    |                               |                                                                                                    |                                                   |
| Registration                                                                                            | Step 1 of 2 - Personal Informa                                                                                                    | ation                                                                                                    |                               |                                                                                                    | 2                                                 |
| Please provide<br>Important: If<br>have chosen to<br>delegate and o<br>If you have ch<br>If you have ch | the following information to get s<br>you are registering as a provider<br>register as a delegate, you must<br>btain the delegate code for you.<br>osen to register as a Trading Part<br>osen to register as a Managed Ca | started!<br>; enter the provider's first and last n<br>t have already provided your birth da<br>ner, enter the Trading Partner ID.<br>re Org, enter the NPI/Provider ID ar | ame, or<br>ate and<br>d Zip C | split the facility or organization name across the first<br>driver's license number (DLN) to a registered provider<br>ode. | and last names. If you<br>, who will add you as a |
| 3                                                                                                    | Provider First Name Provider Last Name *NPI/API ax ID (FEIN or SSN) *Zin Code 0                                                                                                    |                                                                                                    |                               |                                                                                                    |                                                   |
| 4                                                                                                    | ontinue Cancel                                                                                                    |                                                                                                    |                               |                                                                                                    |                                                   |

From the "Registration" page, the user will:

- 3. Enter all identifying personal information
- 4. Click the **Continue** button

|               | Nevada De<br>Health and<br>Division of Health C | partment of<br>Human Services<br>are Financing and Policy Provider | Portal               |                    |                   |                      | Contact Us   Login |
|---------------|-------------------------------------------------|--------------------------------------------------------------------|----------------------|--------------------|-------------------|----------------------|--------------------|
| Home          |                                                 |                                                                    |                      |                    |                   |                      |                    |
| Home > Regist | ration Selector > Registr                       | ation                                                              |                      |                    |                   |                      |                    |
| Registration  | Step 2 of 2 - Security                          | Information                                                        |                      |                    |                   |                      | ?                  |
| * Indicates   | a required field.                               |                                                                    |                      |                    |                   |                      |                    |
| The User ID a | nd Password cannot be t                         | he same and the password must be 8-                                | 20 characters in len | gth, contain a mir | imum of 1 numeric | digit, 1 uppercase l | etter and 1        |
| lowercase let | er.                                             |                                                                    |                      |                    |                   |                      |                    |
|               | *User ID                                        | hospizona1                                                         | Check Availa         | ability            |                   |                      |                    |
| <b>\ </b>     | *Password                                       | •••••                                                              |                      |                    |                   |                      |                    |
|               | *Confirm Password                               | •••••                                                              |                      |                    |                   |                      |                    |
| Please provid | e vour contact informatio                       | n below                                                            |                      |                    |                   |                      |                    |
|               | *Diselas Name                                   |                                                                    |                      |                    |                   |                      |                    |
|               | *Display Name                                   | hosizona                                                           |                      |                    |                   |                      |                    |
| 6             | Phone Number 0                                  | 111111111                                                          |                      |                    |                   |                      |                    |
|               | *Email 🖯                                        | hospizona@provider.com                                             |                      |                    |                   |                      |                    |
|               | *Confirm Email 🛛                                | hospizona@provider.com                                             |                      |                    |                   |                      |                    |
|               |                                                 |                                                                    |                      |                    |                   |                      |                    |

Continuing on the "Registration" page, the user will:

#### 5. Create a unique User ID and Password

6. Enter contact information

| <b>7</b> File Key:                                                                                                    | <ul> <li>Apple</li> <li>Apple</li> <li>Balloon</li> <li>Balloons</li> <li>Baseball</li> <li>Billiards</li> </ul>                                                                                                    |
|----------------------------------------------------------------------------------------------------|----------------------------------------------------------------------------------------------------|
| <b>8</b> ssphrase                                                                                                    | Passphrase1235                                                                                                    |
| se select a unique challenge quest                                                                                                    | tion and provide an answer for each of the question groups below.                                                                                                    |
| e select a unique challenge quest<br>*Challenge Question #1<br>*Answer to #1                                                                       | Select a Challenge Question<br>What is your favorite sports team?<br>In what city were you born?<br>What is your mother's maiden name?<br>What was the name of the first school you attended?                                                                                                    |
| e select a unique challenge quest<br>*Challenge Question #1<br>*Answer to #1<br>*Challenge Question #2<br>*Answer to #2                            | Select a Challenge Question          What is your favorite sports team?         In what city were you born?         What is your mother's maiden name?         What was the name of the first school you attended?         What is the name of your favorite pet?         Who was your first employer?         What is the name of your favorite school teacher?       |
| se select a unique challenge quest<br>*Challenge Question #1<br>*Answer to #1<br>*Challenge Question #2<br>*Answer to #2<br>*Challenge Question #3 | Select a Challenge Question What is your favorite sports team? In what city were you born? What is your mother's maiden name? What is your mother's maiden name? What was the name of the first school you attended? What is the name of your favorite pet? Who was your first employer? What is the name of your favorite school teacher? Select a Challenge Question |

Continuing on the "Registration" page, the user will:

- 7. Select a Site Key image
- 8. Enter a unique Passphrase
- 9. Choose 3 **Challenge Questions** from the dropdown list and create a unique answer for each

NOTE: Your passphrase must be up to 20 characters and cannot contain invalid characters. Acceptable characters include [a-z], [A-Z], [0-9] and characters [ '.?!,()-+].

| User Agreement                                                                                                    |                    |
|----------------------------------------------------------------------------------------------------|--------------------|
| Access Policy                                                                                                    | 1                  |
| This application and computer system are the property of Nevada Medicaid. The use of this system is for authorized users only. Users (authorized or unauth<br>have no explicit or implicit expectation of privacy. Users consent via utilization of this application or system to such interception, monitoring, recording, cop<br>auditing, inspection, and disclosure at the discretion of Nevada Medicaid and the Nevada Division of Health Care Financing and Policy (DHCFP). | horized)<br>bying, |
| The information transmitted, received and access through this website may include confidential information whose disclosure is governed by federal and or law.                                                                                                    | state              |
| • Unauthorized use is prohibited;                                                                                                    |                    |
| • Usage may be subject to security testing and monitoring;                                                                                                    |                    |
| • Misuse is subject to criminal prosecution;                                                                                                    |                    |
| • No expectation of privacy except as otherwise provided by applicable privacy laws.                                                                                                    |                    |
| • Improper use of this application or system may result in disciplinary action, termination of employment and/or civil and criminal penalties, and may be dia<br>to law enforcement authorities.                                                                                                    | sclosed            |
| 2 Unauthorized attempts to defeat or circumvent security features, to use the system for other than intended nurnoses, to deny service to authorized users                                                                                                    | to                 |
| By checking this box, you acknowledge that you have read and understood the User Agreement, and agree to the terms and conditions as describer role which you will perform.                                                                                                    | d about the        |
|                                                                                                    |                    |
| 12 Submit Cancel                                                                                                    |                    |

Continuing on the "Registration" page, to complete their registration, the user will need to agree to the terms of registration.

The user will:

10. Read the "Access Policy"11. Read and check the acknowledgment box12. Click the **Submit** button

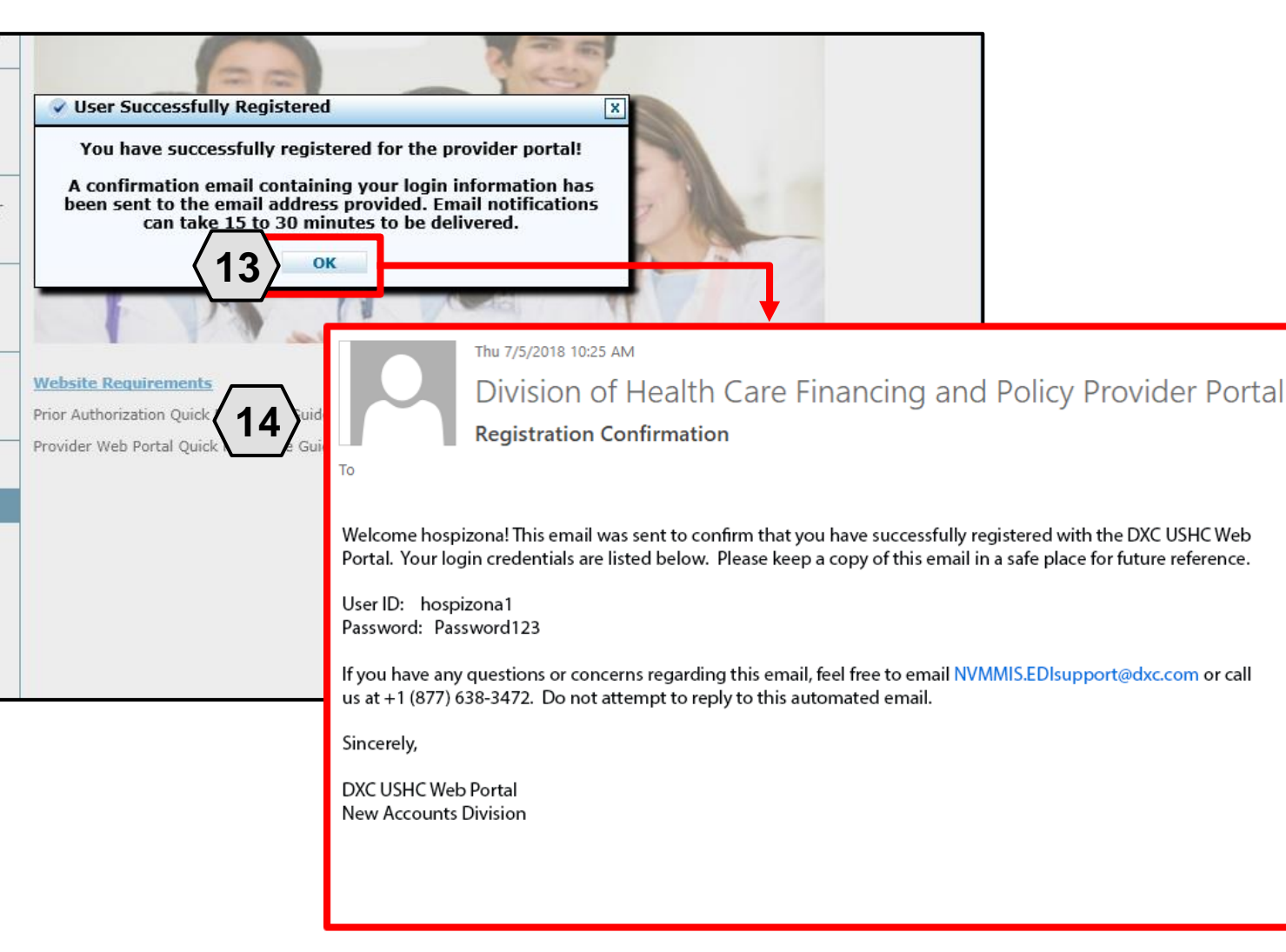

To confirm the registration, the user will:

- 13. Click the **OK** button
- 14. Check email for the registration confirmation

NOTE: Once the user receives their email confirmation, they may log in to the PWP.

#### **Navigating the PWP**

## **Navigating the PWP**

| Contraction of |
|----------------|
|                |
|                |
| AEVADA         |

#### **Nevada Department of Health and Human Services**

**Division of Health Care Financing and Policy Provider Portal** 

| Home |
|------|
| Home |

|   | Login           | ?                 |
|---|-----------------|-------------------|
|   | *User ID        |                   |
|   | hospizona1      | $ \rightarrow 1 $ |
| 2 | Log In          |                   |
|   | Forgot User ID? |                   |
|   | Register Now    |                   |

#### Broadcast Messages

Hours of Availability The Nevada Provider Web Portal is unavailable betwee 12:25 AM PST on Sunday.

#### What can you do in the Provider Poi Through this secure and easy to use internet portal, hea

Once registered, users may access their accounts from the PWP "Home" page by:

- Entering the User ID
- 2. Clicking the Log In button

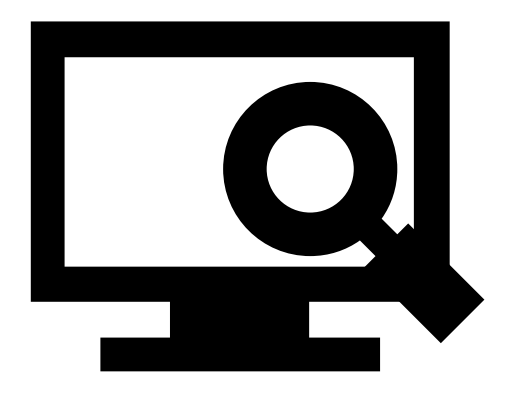

#### Computer and Challenge Question

#### Site Key

The HealthCare Portal uses a personalized site key to protect your privacy online. To use a site key, you are asked to respond to your Challenge question the first time you use a personal computer, or every time you use a public computer. When you type the correct answer to the Challenge question, your site key token displays which ensures that you have been correctly identified. Similarly, by displaying your personalized site key token, you can be sure that this is the actual HealthCare Portal and not an unauthorized site.

If this is your personal computer, you can register it now by selecting: This is a personal computer. Register it now.

#### Answer the challenge question to verify your identity.

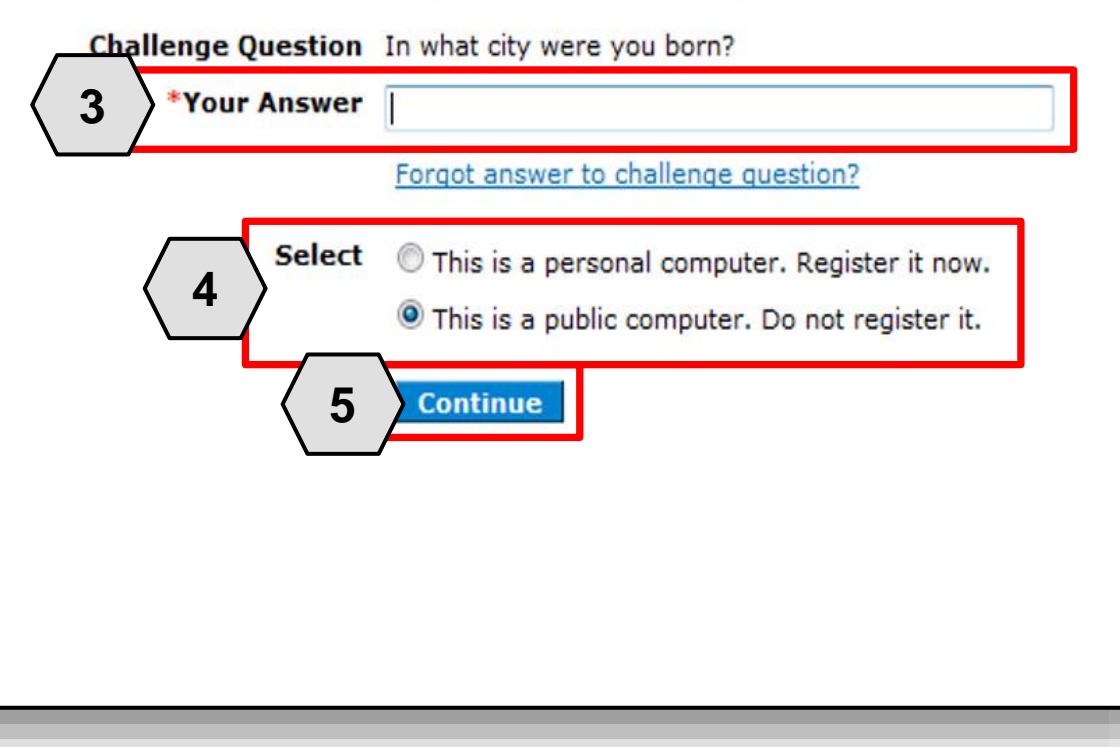

Once the user has clicked the **Log In** button, they will need to provide identity verification as follows:

- Type in their answer to the Challenge Question to verify identity
- Choose whether log in is on a personal computer or public computer
- 5. Click the **Continue** button

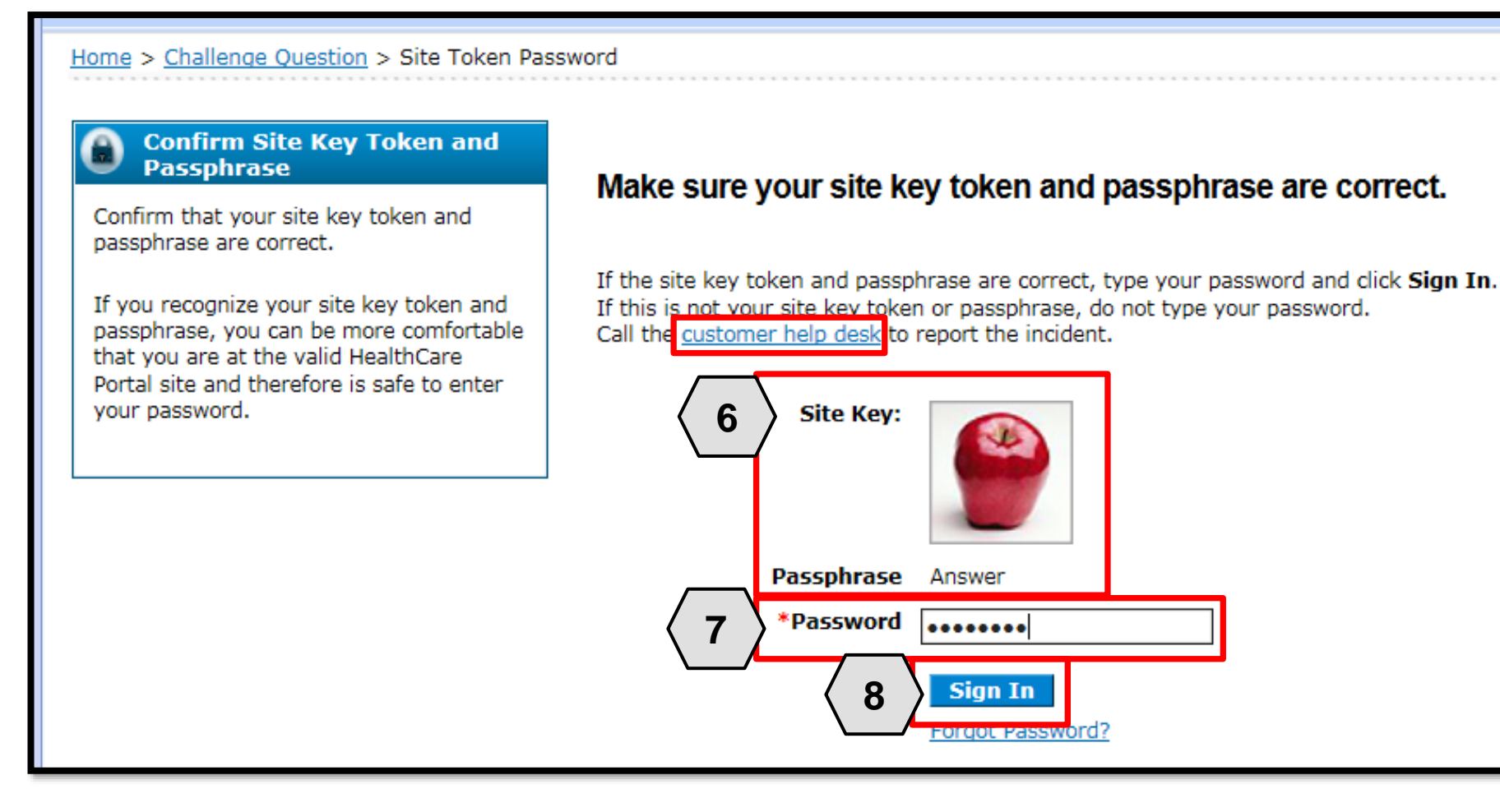

The user will continue providing identity verification as follows:

- Confirming that the Site Key and Passphrase are correct
- 7. Entering Password
- 8. Clicking the **Sign In** button

NOTE: If this information is incorrect, users should not enter their password. Instead, they should contact the help desk by clicking the **Customer help desk** link.

| My Home Eligibility Claims Care Ma                                                       | see tradit anno 100                                                                                           |                                                                                                    |                       |
|------------------------------------------------------------------------------------------|----------------------------------------------------------------------------------------------------|----------------------------------------------------------------------------------------------------|-----------------------|
|                                                                                          | nagement File Exchange                                                                                        | Resources                                                                                                   |                       |
| My Home                                                                                  |                                                                                                    | ****                                                                                                    | **                    |
| Provider                                                                                 | 🔬 Broadcast Messages                                                                                          |                                                                                                    | Contact Us            |
| Name HOSPITALISTS OF<br>ARIZONA<br>Provider ID 1578564860 (NPI)<br>Location ID 100535838 | Hours of Availability<br>he Nevada Provider Web Porta<br>M PST Monday-Saturday and                            | al is unavailable between midnight and 12:25<br>between 8 PM and 12:25 AM PST on Sunday.                    | Secure Correspondence |
| <u>My Profile</u><br>Manage Accounts                                                     | Welcome Health Care                                                                                           | Professional!                                                                                               |                       |
| Provider Services                                                                        | -                                                                                                    |                                                                                                    |                       |
| Member Focused Viewing                                                                   |                                                                                                    |                                                                                                    |                       |
| Search Payment History                                                                   |                                                                                                    |                                                                                                    |                       |
| Revalidate-Update Provider                                                               | A CU                                                                                                    |                                                                                                    |                       |
| Pharmacy PA                                                                              |                                                                                                    |                                                                                                    |                       |
| PASRR                                                                                    |                                                                                                    |                                                                                                    |                       |
| EHR Incentive Program                                                                    | We are committed to make it eas                                                                               | ion for physicians and other providers to perform                                                           |                       |
| EPSDT                                                                                    | their business. In addition to pro                                                                            | viding the ability to verify member eligibility and                                                         |                       |
| <u>Presumptive Eligibility</u>                                                           | search for claims, payment inform<br>secure site provides access to eli<br>and the ability to process authori | nation, and access Remittance Advices, our<br>gibility, answers to frequently asked questions,<br>izations. |                       |

Prior Authorization Quick Reference Guide [Review] Provider Web Portal Quick Reference Guide [Review] Once the user has provided identity verification and entered their password, the "My Home" page will display.

From there, the user will need to:

9. Verify all provider information located on the left margin of the screen

NOTE: If this provider information is incorrect, users should contact the Help Desk by clicking the **Contact Us** link in the right side of this page.

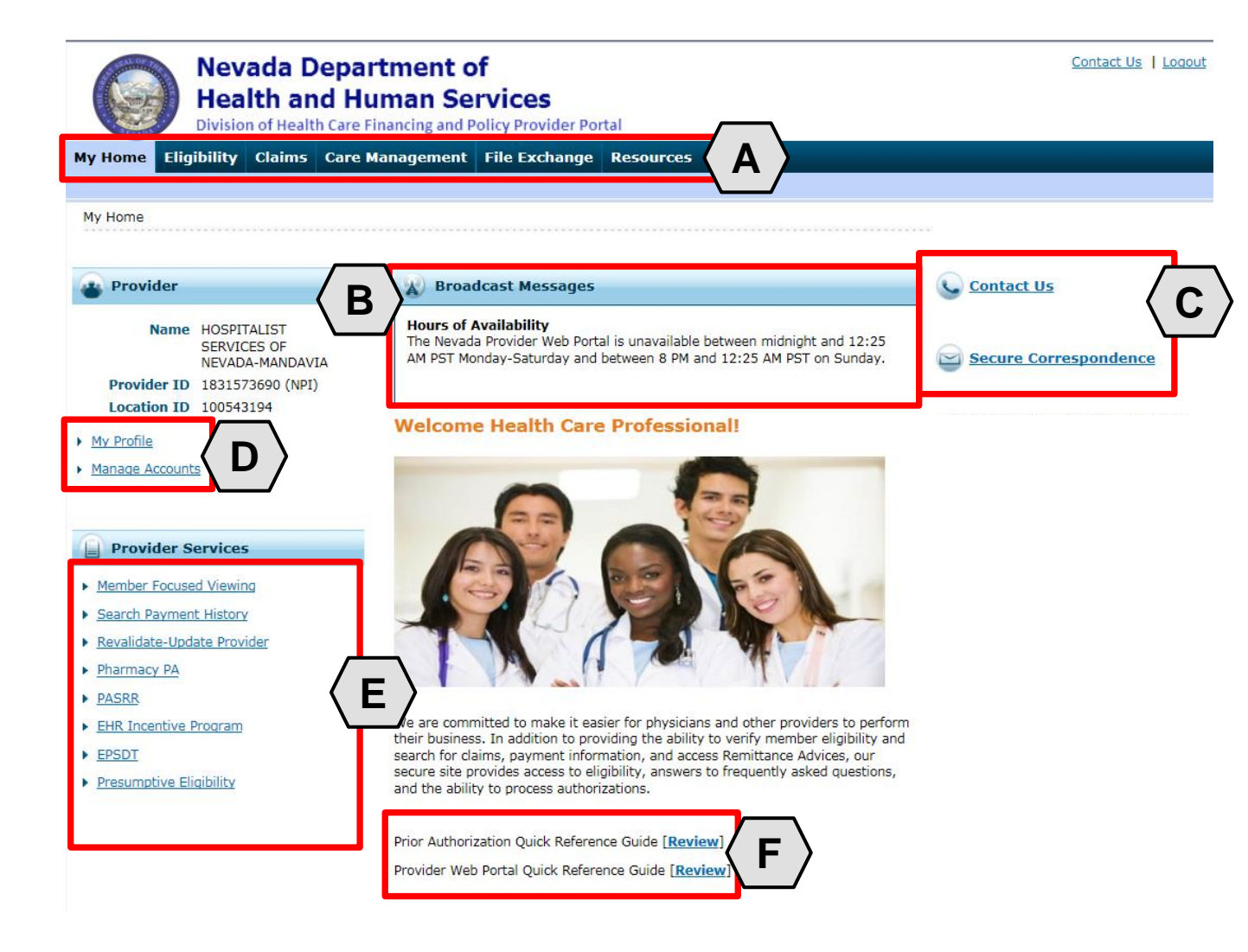

Once the provider information has been verified, the user may explore the features of the PWP, including:

- A. Additional tabs for users to research eligibility, submit claims and PAs, access additional resources, and more
- B. Important broadcast messages
- C. Links to contact customer support services
- D. Links to manage user account settings, such as passwords and delegate access
- E. Links to additional information regarding Medicaid programs and services
- F. Links to additional PWP resources

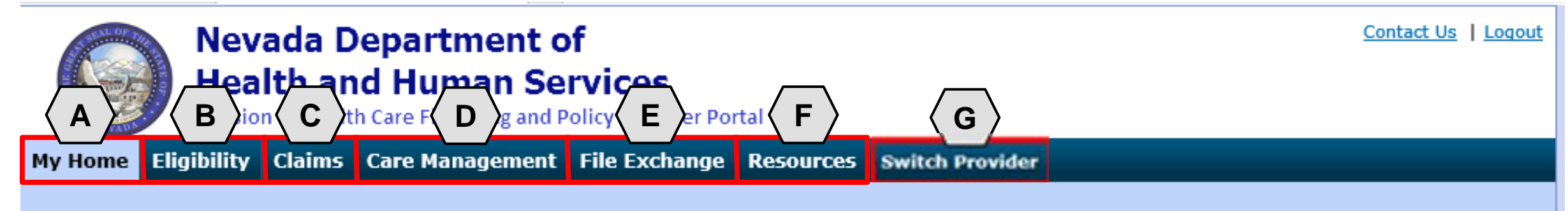

The tabs at the top of the page provide users quick access to helpful pages and information:

- A. My Home: Confirm and update provider information and check messages
- **B. Eligibility:** Search for recipient eligibility information
- **C. Claims:** Submit claims, search claims, view claims and search payment history
- D. Care Management: Request PAs, view PA statuses, and maintain favorite providers
- E. File Exchange: Upload forms online
- F. Resources: Download forms and documents
- **G. Switch Provider**: Where **delegates** can switch between providers to whom they are assigned. The tab is only present when the user is logged in as a delegate.

#### **Electronic Claims Submission**

### **Options for Electronic Claims Submission**

As of February 1, 2019, all claims must be submitted to Nevada Medicaid electronically and claims can be submitted through:

- A Nevada Medicaid-approved Trading Partner
- Direct Data Entry (DDE) submission via the EVS secure Provider Web Portal

#### **Contact Nevada Medicaid – Customer Service**

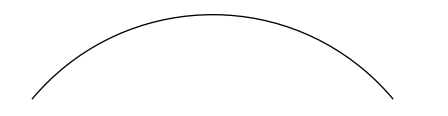

Customer Service Center Telephone: 877-638-3472

**EDI Help Desk** 877-638-3472

EDI, option 2, then select option 0 and then select option 3 to speak with an EDI Coordinator

#### **Contact Nevada Medicaid – Prior Authorization Department**

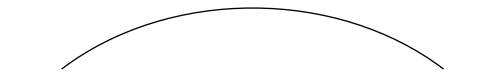

Prior Authorization Telephone: 800-525-2395

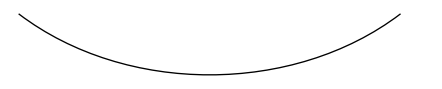

### Contact Nevada Medicaid – Provider Field Representatives

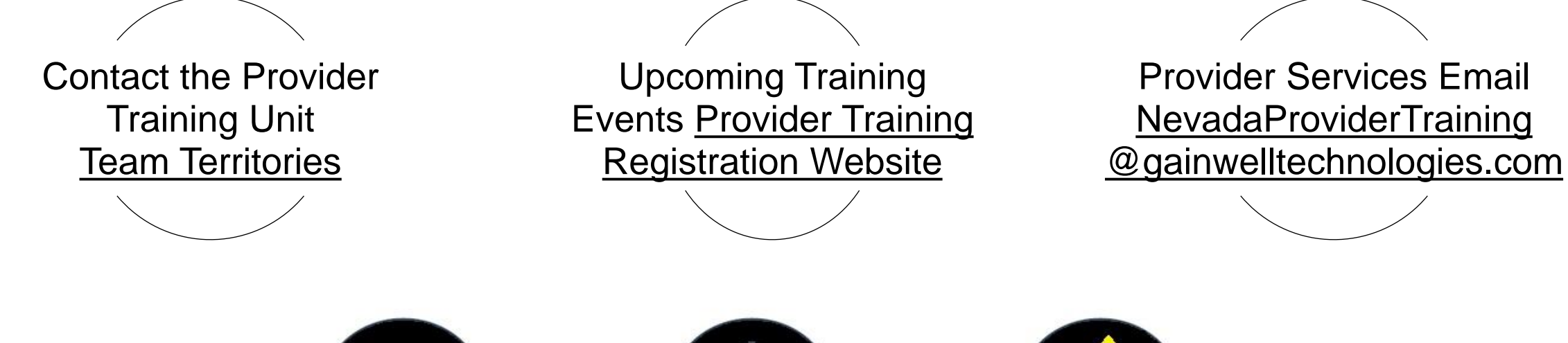

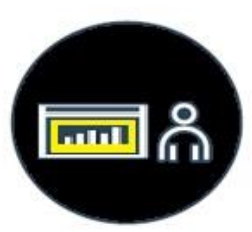

Onsite training

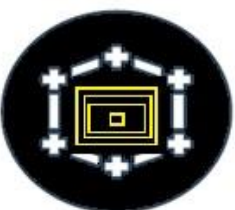

Virtual instructor-led

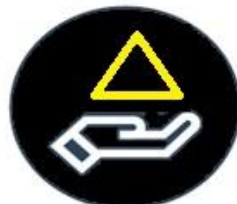

Self-paced Web-based course

#### **Thank You**